# Intégration des équivalences Hollander édition 83.2 dans le logiciel ProgiPac

Cette mise à jour contient les équivalences Hollander de leur 82ième édition. Elle contient toutes les modifications de toutes les pièces du catalogue Hollander.

### Dans ce document :

- Couverture sur les modèles
- Nouveaux types de pièces couvertes
- Modèles séparés
- Important : Arrêt des équivalences Mazda
- Code d'activation
- ANNEXE A : Transfert d'une pièce 9000 vers un numéro régulier
- ANNEXE B : Traitement des pièces non résolues

### POUR ACTIVER LA MISE À JOUR

Dans le logiciel ProgiPac, sélectionnez :

- 01 Système Opérateur
- *puis* **05** Mise à jour des équivalences
- *puis* **02** Mise à jour des équivalences

Suivez ensuite les instructions à l'écran.

Cette mise à jour requiert un CODE **D'ACTIVATION**. Vous trouverez ce code dans ce document d'information.

1

### **Couverture sur les modèles**

| Acura          | Ford                            |  |  |  |
|----------------|---------------------------------|--|--|--|
| RLX 2017       | Lincoln Continental 2017        |  |  |  |
| TLX 2017       | Lincoln MKC 2017                |  |  |  |
| Audi           | ——— F250SD Pickup 2017          |  |  |  |
| A3 2017        | F350SD Pickup 2017              |  |  |  |
| A5 2017        | General Motors                  |  |  |  |
| Q3 2017        | Buick Enclave 2016              |  |  |  |
| S3 2017        | Cadillac ATS 2016               |  |  |  |
| S5 2017        | Chevrolet Colorado 2016         |  |  |  |
| SQ5 2017       | Chevrolet Equinox 2016          |  |  |  |
|                | Chevrolet Traverse 2016         |  |  |  |
|                | GMC Acadia 2016                 |  |  |  |
| 22012017       | GMC Canyon 2016                 |  |  |  |
| 525i GT 2017   | GMC Terrain 2016                |  |  |  |
| 550i GT 2017   | Uanda                           |  |  |  |
| Alpina B6 2017 |                                 |  |  |  |
| i3 2017        |                                 |  |  |  |
| is 2017        | Hyundai                         |  |  |  |
| M2 2017        | Accent 2017                     |  |  |  |
| M240i 2017     | Azera 2017                      |  |  |  |
| M3 2017        | leen                            |  |  |  |
| M4 2017        | Wrangler 2016                   |  |  |  |
| X1 2017        |                                 |  |  |  |
| X3 2017        | Кіа                             |  |  |  |
| X4 2017        | Rio 2017                        |  |  |  |
| X5M 2017       | Rondo 2017                      |  |  |  |
| X6 2017        | Sorento 2017                    |  |  |  |
| X6M 2017       | Mercedes Benz                   |  |  |  |
|                |                                 |  |  |  |
| Chrysler       | CLS Class (CLS550 & CLS63) 2017 |  |  |  |
| 200/2017       | G-Class (G550, G63, G65) 2017   |  |  |  |

Rover

Discovery Sport 2015 Range Rover 2016 Range Rover Sport 2015

#### Subaru

BRZ 2017

#### Toyota

86 2017 Avalon (incl. Hybrid) 2017 Camry (incl. Hybrid) 2017 Corolla 2017 Corolla IM 2017 Land Cruiser 2017 Mirai 2017 Sienna 2017 Tacoma 2017 Yaris 2017 Yaris IA 2017

#### Volvo

S80 2015-2016 V60 (incl. Cross Country) 2015 XC70 2015-2016

#### Volkswagen

Beetle 2017 Golf 2017 Golf GTI 2017 Passat 2017 Jetta GLI 2017 Touareg 2017

| 200 201  | /    |        |      |         |
|----------|------|--------|------|---------|
| Challeng | er 2 | 016    |      |         |
| Dodge R  | AM   | Pickup | 2500 | 2016    |
| Dodge R  | AM   | Pickup | 3500 | 2016-17 |

#### Cooper

Clubman 2017 Mini 2016-2017 (incl. HT & Conv)

#### Nissan

GT s 2016 Metris 2016

Leaf 2017 Micra 2017 NV1500 2017 NV2500 2017 NV3500 2017

## P

2

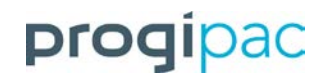

### Nouveaux types de pièces couvertes

| Progi | Hollander | Description anglaise | Descriptions française            |
|-------|-----------|----------------------|-----------------------------------|
| 161   | 371       | Exhaust Fluid Pump   | Pompe de fluide d'échappement     |
| 167   | 373       | Exhaust Fluid Tank   | Réservoir de fluide d'échappement |

Des équivalences pour Exhaust Fluid Pump (pièce 161) et Exhaust Fluid Tank (pièce 167) ont été ajoutées pour les modèles à partir de 2009 jusqu'à 2017. Les manufacturiers ont commencé à utiliser des systèmes avec DEF (diesel exhaust fluid) sur les modèles diesels en 2009.

## Modèles séparés

Deux modèles ont été séparés dans cette mise à jour.

- La Volkswagen Golf GTI a été séparée du modèle Golf de base.
- La Volkswagen Jetta GLI a été séparée du modèle Jetta de base.

Ceci a été fait pour fournir plus de clarté lors de l'identification entre les modèles GTI et GLI.

## Important : Arrêt des équivalences Mazda

Prendre note que les équivalences de toutes les marques de Mazda 2015 et plus ne sont plus fournies par Hollander. Progi effectue des suivis auprès d'Hollander afin de les obtenir.

## Code d'activation : 2523

### Voir les pages suivantes pour apprendre comment :

- ✓ Transférer une pièce 9000 vers un numéro régulier.
- ✓ Traiter les pièces non résolues.

### **ANNEXE A**

## Transfert d'une pièce 9000 vers un numéro régulier

- Rendez-vous dans SYSTÈME AUTO USAGÉ.
- > Choisissez GESTION DES PIÈCES USAGÉES.
- Choisissez TRANSFERT DES STOCKS 1000&-1 A 1000&+.

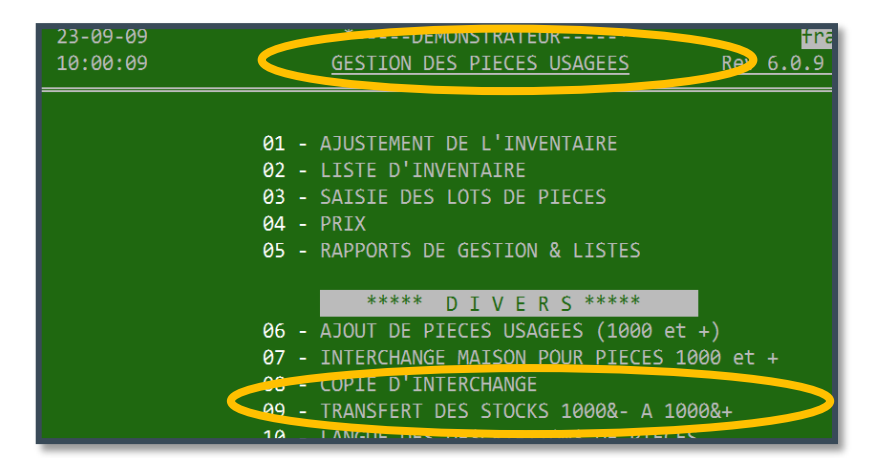

- Entrez le mot de passe contrôleur.
- Inscrivez numéro 9000 (ex. 9850) pour la pièce source et le numéro régulier (ex.851) pour la pièce de destination.

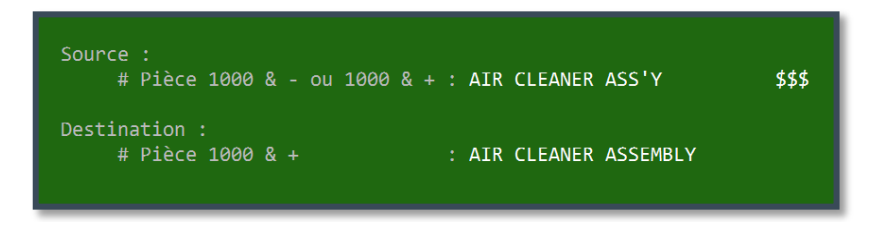

Répondez non à la question : « Avez-vous utilisé les interchanges Hollander pour le numéro de pièce 9000? »

Cette question est pratique si on désire conserver les numéros de référence (c'est-à-dire les numéros d'équivalence) de la source.

- Après avoir confirmé (2 fois), le programme aura changé tous les numéros de pièce de 9000 au numéro régulier. Les numéros d'équivalence seront remis à zéro (spec 0). Les numéros d'étiquettes seront conservés : cela vous évitera de les imprimer.
- Faites la saisie des pièces non-résolues pour le numéro régulier voir annexe B de ce document.

## **ANNEXE B – Traitement des pièces non-résolues**

### Saisie des pièces non-résolues

- Rendez-vous dans le SYSTÈME OPÉRATEUR.
- > Choisissez le menu MISE A JOUR DES EQUIVALENCES.

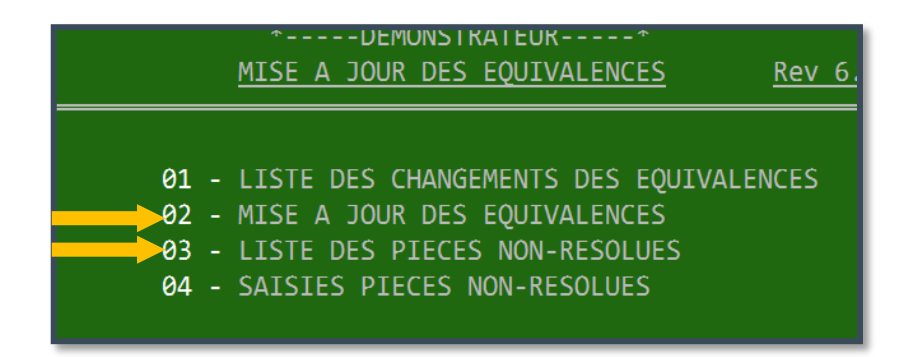

### a. Liste des pièces non résolues

Pour cibler vos efforts sur les pièces les plus en demande, faites sortir la liste des pièces nonrésolues – option 03.

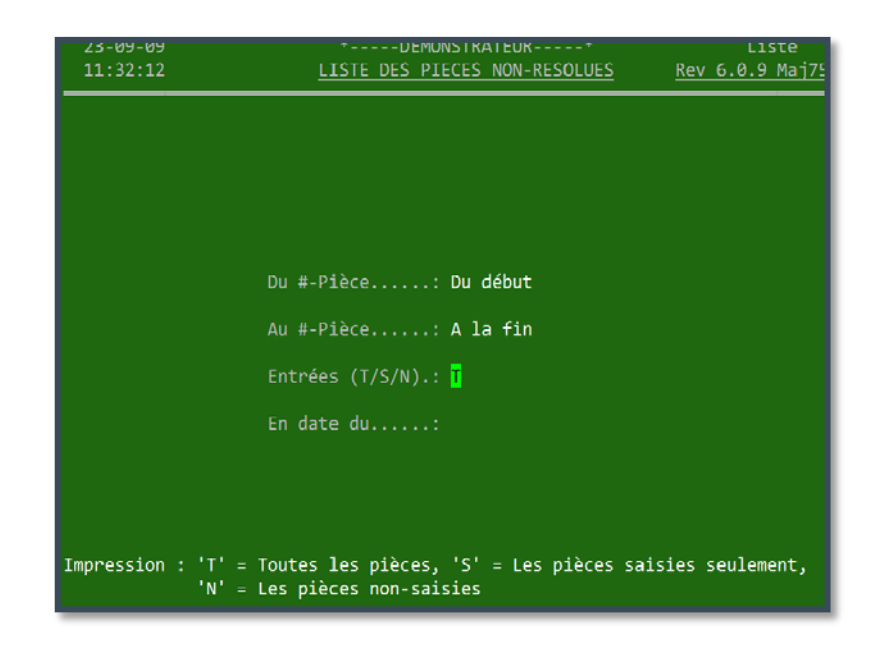

Ρ

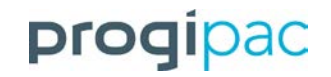

- ➢ Faites toujours « Enter » à la question « Entrées (T/S/N) ».
- À la toute fin, vous avez le choix entre Sommaire ou Détaillée. Inscrivez S ou D.
  - o Liste sommaire : Le nombre de pièces à résoudre pour chaque numéro de pièce.
  - o Liste détaillée : Document de travail.

(Exemples sur les pages suivantes.)

## Liste sommaire

| 23-09-2009    | **                               |             | fra |
|---------------|----------------------------------|-------------|-----|
| 13:07:05      |                                  |             | PAG |
| т.т           | STE DES PIECES NON-RESOLUES - SO | OMMATRE     |     |
| ============= |                                  | =========== |     |
| #Pce          | Description                      | Nb pces     |     |
| 0100          | ENGINE ASS'Y                     | 13          |     |
| 0110          | HARMONIC BALANCER                | 5           |     |
| 0111          | OIL PAN                          | 1           |     |
| 0130          | CYLINDER HEAD                    | 4           |     |
| 0140          | COVER, TIMING                    | 1           |     |
| 0151          | AIR CLEANER ASSEMBLY             | 299         |     |
| 0155          | TURBOCHARGER/SUPERCHARGER        | 4           |     |
| 0160          | MANIFOLD, EXHAUST                | 12          |     |
| 0200          | TRANSMISSION OR TRANSAXLE ASSY   | 33          |     |
| 0220          | FLYWHEEL                         | 13          |     |
| 0225          | CLUTCH PRESSURE PLATE            | 6           |     |
| 0226          | CYLINDER, CLUTCH, MASTER         | 3           |     |
| 0242          | CROSSMEMBER, SUSP/K-FRAME        | 4           |     |
| 0248          | FRAME/"K" FRAME                  | 1           |     |
| 0250          | AXLE ASS'Y FRONT                 | 1           |     |
| 0255          | AXLE ASS'Y REAR                  | 15          |     |
| 0261          | DIFFERENTIAL CARRIER ASSY.       | 2           |     |
| 0280          | AXLE SHAFT (FRONT OR REAR)       | 13          |     |
| 0290          | DRIVE SHAFT (FRONT)              | 1           |     |
| 0295          | DRIVE SHAFT (REAR)               | 10          |     |
| 0300          | HUB & DRUM/ROTOR FT. (1 OU 2)    | 39          |     |
| 0310          | DRIM & ROTOR (DISC)RR (1 OU 2)   | 5           |     |

La liste sommaire est utilisée pour cibler et prioriser des numéros de pièces pour la saisie des pièces nonrésolues.

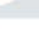

7

## Liste détaillée

|      |               | 23-09-                                                                                                    | 2009                                                                                                    | *-                                                                                        | DEMONSTR     | ATEUR     | *   |            | frank                  |              |        |
|------|---------------|----------------------------------------------------------------------------------------------------|----------------------------------------------------------------------------------------------------|-------------------------------------------------------------------------------------------|--------------|-----------|-----|------------|------------------------|--------------|--------|
|      |               | 11:53:                                                                                                    | 30                                                                                                    |                                                                                           |              |           |     |            | PAGE : 2               |              |        |
|      |               |                                                                                                    |                                                                                                    | LIST                                                                                      | E DES PIECES | NON-RESOL | UES |            |                        |              |        |
|      | S No réf. Duj | p.                                                                                                    | Fabricant/Marque                                                                                                    | /Modèle                                                                                   | Anné Mg      | Loc.      | Qté | No dossier | Remarques              |              | #Etiq. |
| 01   | 51 AIR        | CLEA                                                                                                    | NER ASSE                                                                                                    | MBLY                                                                                      |              |           |     |            |                        |              |        |
| ╺┿╼╸ | 000000        | CHRYSLE                                                                                                    | R CARAVAN                                                                                                    |                                                                                           | 1988         | ZC3       | 1   | 07-7873-88 | PASSWGN, 3SPD, 3.0L, V | 'INYL,06-88, | 43778  |
|      | {             | 007381<br>007491A                                                                                                    | 4-153 (2.5L)<br>6-181 (3.0L)                                                                                                    |                                                                                           |              |           |     |            |                        |              |        |
| -    | 000000        | CHRYSLE                                                                                                    | R PICKUP (DODGE)                                                                                                    | 150                                                                                       | 1989         | ZA-2      | 1   | 07-7768-89 |                        |              | 43703  |
|      |               | 100<br>007876<br>007887<br>007909<br>150<br>007876<br>007887<br>007909<br>007931<br>007887<br>007909<br>007931<br>007903<br>350 | 6-239 (3.9L)<br>8-318 (5.2L), t<br>8-318 (5.2L), t<br>8-318 (5.2L), f<br>6-239 (3.9L)<br>8-318 (5.2L), t<br>8-318 (5.2L), t<br>8-360 (5.9L)<br>6-239 (3.9L)<br>8-318 (5.2L), t<br>8-318 (5.2L), t<br>8-318 (5.2L), f<br>8-360 (5.9L)<br>6-360 (5.9L, di | hru 2/1/89<br>rom 2/2/89<br>hru 2/1/89<br>rom 2/2/89<br>hru 2/1/89<br>rom 2/2/89<br>esel) |              |           |     |            |                        |              |        |

La liste détaillée présente vos inventaires (voir flèches rouges ci-dessus) et la liste des équivalences possibles selon la pièce, la marque et l'année (voir accolades bleues ci-dessus).

Cette liste est utile pour les commis aux inventaires, afin d'encercler sur papier le bon numéro d'équivalence pour chacune des pièces à résoudre.

### b. Saisie des pièces non-résolues

Pour corriger les numéros d'interchange, rendez-vous dans la saisie des pièces non-résolues.

> Choisissez la pièce à rédoure.

Par défaut, la première pièce à résoudre apparaîtra. Dans l'exemple, il s'agit de la pièce #100, moteur.

| 24-09-09<br>11:10:27    | *E<br><u>SAISIES</u>            | DEMONSTRATEUR*<br>PIECES NON-RESOLUES | <mark>frank</mark> M<br><u>Rev 6.0.9 Maj75.3</u> |
|-------------------------|---------------------------------|---------------------------------------|--------------------------------------------------|
| No pièce :              | <mark>0</mark> 100 ENGINE ASS'Y | Fabricant.:<br>Code_dupl.:            | Prix                                             |
| <u>S</u> <u>No réf.</u> | Marque / modèle                 | Anné Mg Loc Qt                        | e. Doss./#Lot Remar                              |

- o Pour travailler sur cette pièce, laissez le numéro en place.
- o Pour changer de pièce, entrez le bon numéro (ou une partie de la description).

Dans l'exemple ci-dessous, on change pour la pièce #151 (Air filter).

| 24-09-09<br>11:38:26               | *DEMONSTRA<br>SAISIES PIECES N |
|------------------------------------|--------------------------------|
| No pièce : 151 <mark>0</mark> ENGI | NE ASS'Y                       |
| <u>S</u> <u>No réf.</u> Marque     | e / modèle <u>Anné</u>         |

➢ Faites <Enter> pour accéder à cette pièce.

### Mise à jour 83.2

Novembre 2017

| rogi | pac      |            |
|------|----------|------------|
|      | 24-09-09 | *DEN       |
|      | 15:36:28 | SAISIES P. |
|      |          |            |

| 24-09-0                 | *                       | -DEMONSTRATE   | UK*       | Trank M:01                             |
|-------------------------|-------------------------|----------------|-----------|----------------------------------------|
| 15:36:28                | 8 <u>SAISIE</u>         | S PIECES NON   | -RESOLUES | <u>Rev 6.0.9 Maj75.3/6</u>             |
| No pièce                | : 0151 AIR CLEANER ASSE | MBLY           | Fabricant | .: FORD                                |
|                         |                         | #:43526        | Code dupl | .: Prix: 100                           |
| <u>S</u> <u>No réf.</u> | <u>Marque / modèle</u>  | <u>Anné</u> Mg | Loc.      | <u>Qte.</u> Doss./#Lot <u>Remarque</u> |
| <mark>0</mark> 0000     | CONTOUR                 | 1999 01        | ZC-6      | 1 07-7663-99 2.0L                      |
| 000000                  | FOCUS                   | 2000 01        | ZB-3      | 1 07-7498-00                           |
| 000000                  | FOCUS                   | 2003 01        | ZB-1      | 1 07-7529-03 4PSD,AOD                  |
| 000000                  | RANGER                  | 1994 01        | ZC-5      | 1 05-6583-94                           |
| 000000                  | TAURUS                  | 1992 01        | ZC-3      | 1 07-7582-92 4PSD,AOD                  |
| 000000                  | TAURUS                  | 1993 01        | Z         | 1 07-7921-93                           |
| 000000                  | TAURUS                  | 1995 01        | CAGE RACK | 1 06-7100-95 4.1L                      |
| 000000                  | TAURUS                  | 1995 01        | ZC-3      | 1 07-7619-95                           |
| 000000                  | TAURUS                  | 1996 01        | ZC-3      | 1 06-7284-96 4PSW,A0D                  |
| 000000                  | TAURUS                  | 1997 01        | ZC-3      | 1 06-7298-97 4PSW,AOD                  |
| 000000                  | THUNDERBIRD             | 1995 01        | ZC-2      | 1 04-5804-95                           |
| 000000                  | THINDEDDTDD             | 1005 01        | 70 0      | 4 04 5004 05                           |

#### Objectif :

Changer le numéro de référence (# interchange) pour chacune des pièces d'inventaire.

#### 2 façons de procéder :

> Inscrivez un point d'interrogation « ? » pour obtenir la liste des choix possibles.

OU

Inscrivez directement le bon numéro de référence. Vous pouvez toujours inscrire un numéro qui ne cadre pas c'est-à-dire un # interchange qui diffère avec l'année et la marque de votre pièce d'inventaire.

#### Informations qui peuvent être modifiées sur chaque pièce d'inventaire :

- Numéro de référence (# Interchange)
- Numéro de magasin (colonne Mg), si vous avez activé la gestion par magasin
- Code de localisation
- Quantité
- Remarques
- Code de duplication (position droit / gauche, par exemple)
- Prix

### Mise à jour 83.2

Novembre 2017

|    | 4:55:90               | D JICTUC                | 2 RIECES INDIN- | KESULUES  | יו ציטיס אאז    | id ] / 2 • 2 / 0 |
|----|-----------------------|-------------------------|-----------------|-----------|-----------------|------------------|
| No | pièce :               | : 0151 AIR CLEANER ASSE | MBLY            | Fabricant | .: FORD         |                  |
|    |                       |                         | #:43563         | Code dupl | .: Prix: 150    |                  |
| 4  | No réf.               | <u>Marque / modèle</u>  | Anné Mg         | Loc.      | Qte. Duss./#Lot | <u>Remarque</u>  |
|    | <mark>8</mark> 999999 | CONTOUR                 | 1998            | ZC-5      | 1 05-6591-98    | 2.0L PET         |
|    | 000000                | FOCUS                   | 2000 01         | ZB-3      | 1 07-7498-00    |                  |
|    | 000000                | FOCUS                   | 2003 01         | ZB-1      | 1 07-7529-03    | 4PSD,AOD         |
|    | 000000                | RANGER                  | 1994 01         | ZC-5      | 1 05-6583-94    |                  |
|    | aaaaaa                | TAURUS                  | 1992 B1         | 70-2      | 1 07_7507_97    |                  |

Plusieurs pièces peuvent être résolues sans déplacement.

Voici quelques indices à surveiller :

### 1<sup>er</sup> exemple : La remarque

Ford Contour 1998. On nous demande s'il s'agit d'un moteur 2.0L ou un 2.5L. La réponse apparaît clairement dans la remarque.

| No pièce : 015:                                                 | 1 AIR CLEANER ASSE                     | EMBLY                             | Fabrican            | t.: FORD                     | 150                                                             |
|-----------------------------------------------------------------|----------------------------------------|-----------------------------------|---------------------|------------------------------|-----------------------------------------------------------------|
| <u>S</u> <u>No réf.</u><br>200000 CONT                          | <u>Marque / modèle</u><br>DUR          | #:45565<br><u>Anné</u> Mg<br>1998 | <u>Loc.</u><br>ZC-5 | <u>Qte.</u> Doss.<br>1 05-69 | . 150<br>./#Lot <u>Remarq</u> ı<br>591-98 2.0L <mark>P</mark> E |
| <pre></pre>                                                     | e ><br>isponible pour le<br>.0∟<br>.5L | fabricant et                      | t la pièce          | demandée                     | 0 30 99<br>0 0 0<br>0 0 0                                       |
|                                                                 |                                        |                                   |                     |                              |                                                                 |
|                                                                 |                                        |                                   |                     |                              |                                                                 |
|                                                                 |                                        |                                   |                     |                              |                                                                 |
|                                                                 |                                        | <b>F</b> atao-                    | # Cáz .1            |                              |                                                                 |
| <pre> <f2>=Recherchercherchercherchercherchercherche</f2></pre> | e, <home>=Recommer</home>              | ncer, Entrez                      | #-Seq.:1            |                              | <f1> = Aide</f1>                                                |

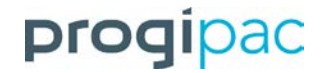

#### 2e exemple : Fiche du véhicule d'origine

Appuyez sur « F7 » pour visionner la fiche détaillée du véhicule d'origine, si un numéro de dossier y est rattaché.

| < 1998 FORD CONTOUR - 05-6591-98 > |                           |                                |  |  |
|------------------------------------|---------------------------|--------------------------------|--|--|
| N.I.V: 1FAFP66L7WK2                | 295417                    | Photos ? Non                   |  |  |
| Localisation: ZC-5                 | Mg:                       |                                |  |  |
| Odomètre: ØK (                     | Q:? Couleurs: Ext: Dk     | GREEN Int:                     |  |  |
| Catégorie: 00 Aucun/Nom            | ne                        | <pre>Remarques &gt;=====</pre> |  |  |
| Statut: Complet                    | Prix vente: 0             | COLLISION                      |  |  |
| Date Remorq.: 13-09-2005 [         | Dte Règl.:01-01-1964      | MADE05-98                      |  |  |
| Date Démont.: [                    | Dte Pres.:                |                                |  |  |
| Démonteur:                         |                           |                                |  |  |
| Fournisseur : DANIEL POUL          | IOT                       | (A PTS )MODEL                  |  |  |
| #Permis Cond:                      |                           | (2.0)MOTEUR                    |  |  |
| Provenance: Autre                  |                           | (ATM ) TRANSMISSION            |  |  |
| Cert.Immatr.: V.G.A.               |                           | AM( ) FM( ) CASSETTE( ) CD( )  |  |  |
| Etat/Type: Accidenté/Po            | our pièces                | ()4X4 ()ANT/ELECT.             |  |  |
| Zone Prise: 0000 Zone in           | nconnue                   | ()ABS ()SIEGE/ELECT.           |  |  |
| Acheteur: 0000 Aucun/I             | None                      | ()PLC. ()COL. CLE(X)           |  |  |
| # Contrat:                         | <pre>\$Règlement: 0</pre> | ()CRUISE (X)A-BAG              |  |  |
| Coût: 600.00                       | Vte a date: 225           | (X)A/C (X)W/INTER.             |  |  |
| Val/Marchand: 0 Dte                |                           | ()W-ARR. (X)P/S (X)P/B         |  |  |
| \$Prev.Rendem: 0 Dte               |                           | (X)LOCK ()V/E (X)V/M           |  |  |
|                                    |                           |                                |  |  |

La fiche détaillée du véhicule peut être une bonne source d'information.

Si vous avez l'option « *Mitchell ©* », faites « Shift » et « F2 ».

| <pre>1998 CONTOUR - 151 AIR CLEANER ASSEMBLY &gt;=</pre> |               |            |
|----------------------------------------------------------|---------------|------------|
| AIR CLEANER                                              |               |            |
| <u>4 CYL</u>                                             |               |            |
| <u>1998-00</u>                                           |               |            |
| R&I Air Cleaner Assy                                     |               | .2         |
| 1 Cleaner Assy, Air                                      | F7RZ 9600 DA  | 223.51 .4  |
| 2 Element, Air Cleaner*                                  | FA 1612       | 15.82 .2   |
| *Included w/Air Cleaner Assy                             |               |            |
| _3 Tube, Air Intake                                      | F7RZ 9A624 DA | 30.71      |
| 4 Resonator                                              | F8RZ 9F763 AA | 121.41 #.3 |
| 5 Duct, Air Outlet                                       | F7RZ 9B659 BA | 73.07 #.3  |
| #R&R Complete                                            |               |            |

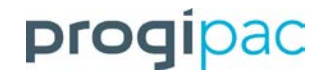

Clés de fonction disponibles à partir de l'écran de la saisie des pièces non-résolues

| -< Aide >                                                                                                    |                |                                               |  |
|----------------------------------------------------------------------------------------------------|----------------|-----------------------------------------------|--|
| Voici la liste des clés fonctions disponibles :                                                                                                    |                |                                               |  |
| Clé                                                                                                    | Titre          | Description                                   |  |
|                                                                                                    |                |                                               |  |
| <fh></fh>                                                                                                    | Flèche haut    | Déplace curseur vers le haut                  |  |
| <fb></fb>                                                                                                    | Flèche bas     | Déplace curseur vers le bas                   |  |
| <page up=""></page>                                                                                                    | Page vers Haut | Affiche page précédente                       |  |
| <page down=""></page>                                                                                                    | Page vers bas  | Affiche page suivante                         |  |
| <delete></delete>                                                                                                    | Suppression    | Annule pièce                                  |  |
| <f2></f2>                                                                                                    | Positionnement | Posionne le curseur sur la pièce désirer      |  |
| s <f2></f2>                                                                                                    | Option         | Recherche de la pieces dans Mitchell (Option) |  |
| <f4></f4>                                                                                                    | Sortie         | Retour au Menu                                |  |
| <f5></f5>                                                                                                    | Détail         | Modification du code duplication et le prix   |  |
| <f6></f6>                                                                                                    | Remarque       | Affiche remarque vehicule s'il y a lieu       |  |
| <f7></f7>                                                                                                    | Zoom           | Zoom détail du no dossier courant             |  |
| <shift> <f7></f7></shift>                                                                                                    | Zoom           | Zoom détail de tous les no dossier            |  |
| Notes: La colonne "S" indique à l'usager que le numéro de référence est<br>corrigé. Vous pouvez inscrire directement le nouveau numéro de<br>référence sans être obligé de faire la recherche (code '?').<br>*** ATTENTION *** La suppression annule la pièce en inventaire. |                |                                               |  |
| Pressez <enter> pour continuer, <f5> = Print Screen :</f5></enter>                                                                                                    |                |                                               |  |

On obtient cette fenêtre d'aide avec la clé « F1 ».